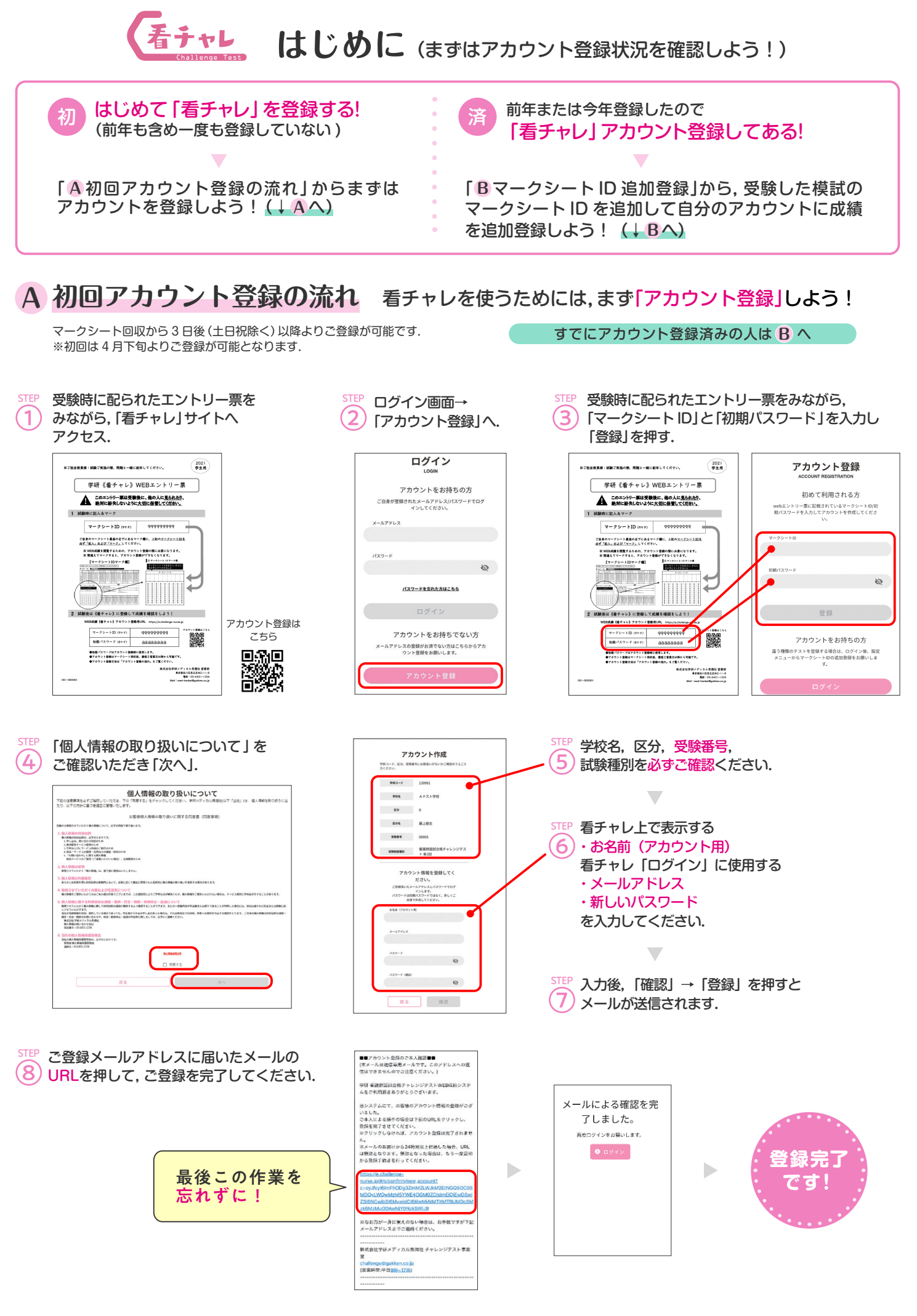

— 01 —

## B マークシート ID 追加登録の方法

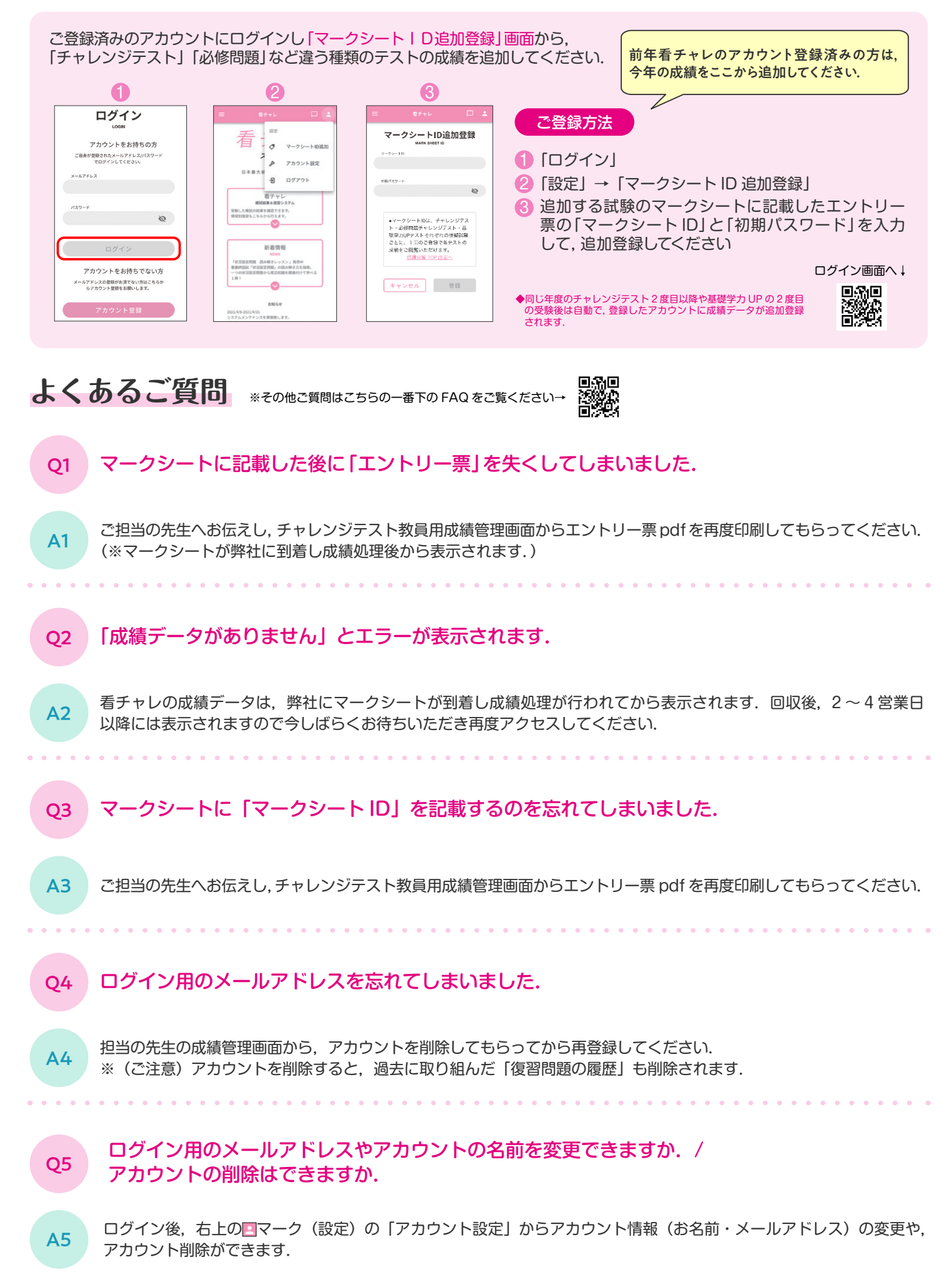

# 看チャレ使い方ガイド

#### アカウント登録したら看チャレでやってほしいこと

- ① 模試の結果を WEB上で確認!
- ② 解説書を見てしっかり復習!
- ③ 苦手領域や間違えた問題を e ラーニングで復習! (※ e ラーニングはチャレンジテスト・基礎学力 UP チャレンジテストでご利用可能)

### ログイン後の画面説明

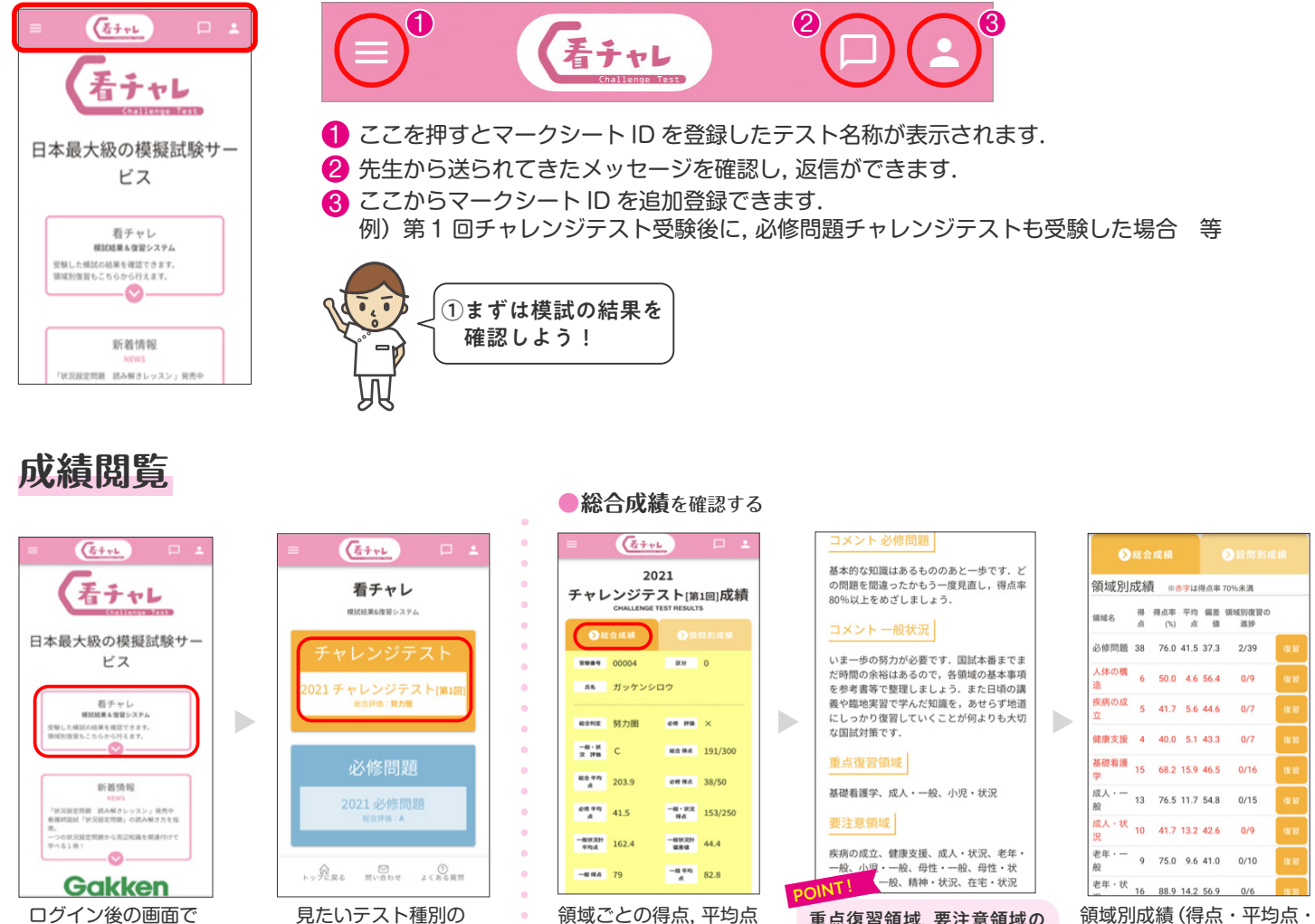

「看チャレ」を押す.

ボタンを押す.

の一覧がご覧いただけ ます

重点復習領域,要注意領域の 表示によって,どこから復習 すべきかがわかります.

偏差値) がわかります.

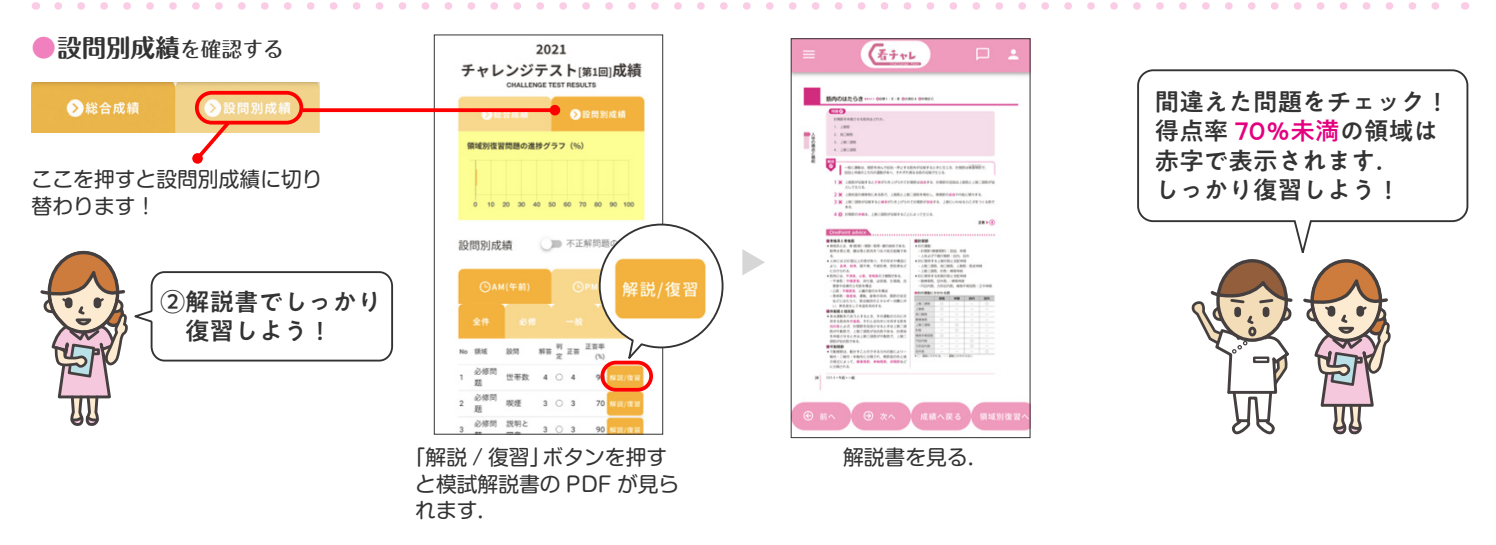

— 03 —

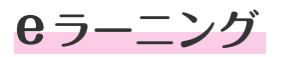

苦手領域や間違えた問題の関連国試過去問題を解くことができます. 一度正解した問題や得意な領域も,何度でも解くことが可能! eラーニング画面への入り方は2つ!

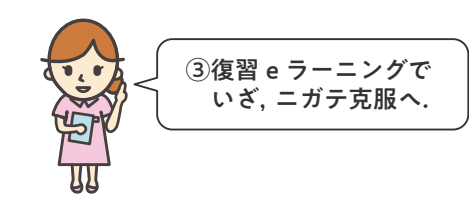

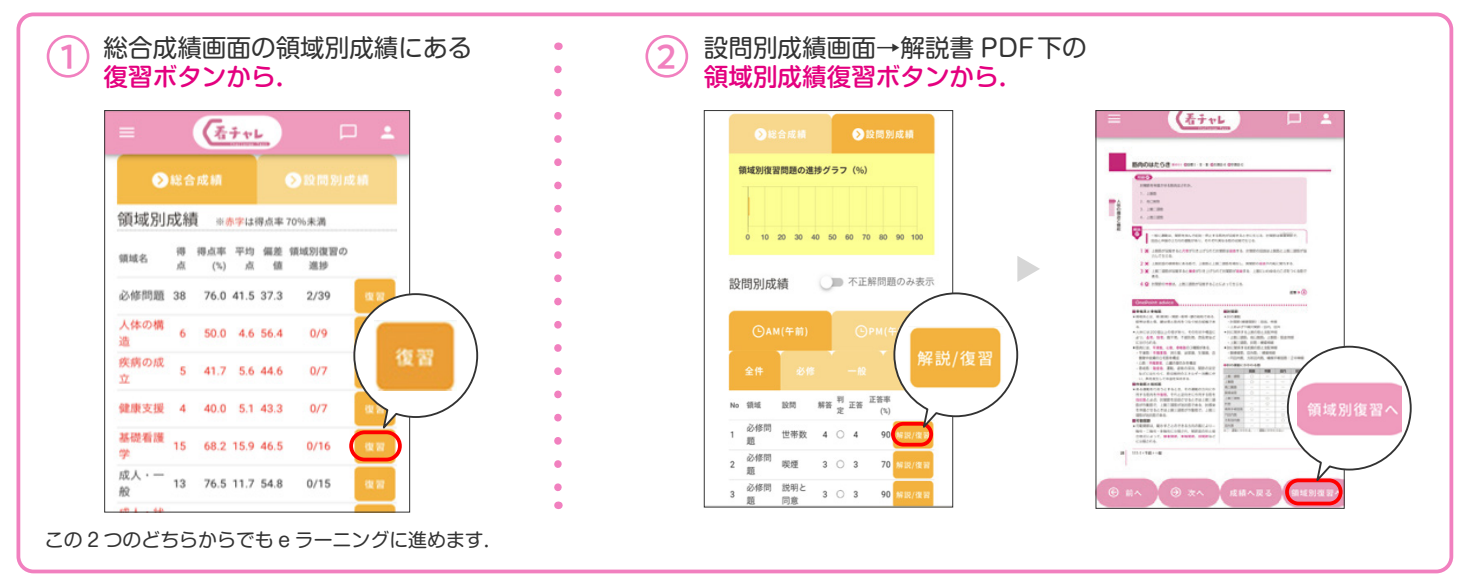

### いよいよ学習画面へ!

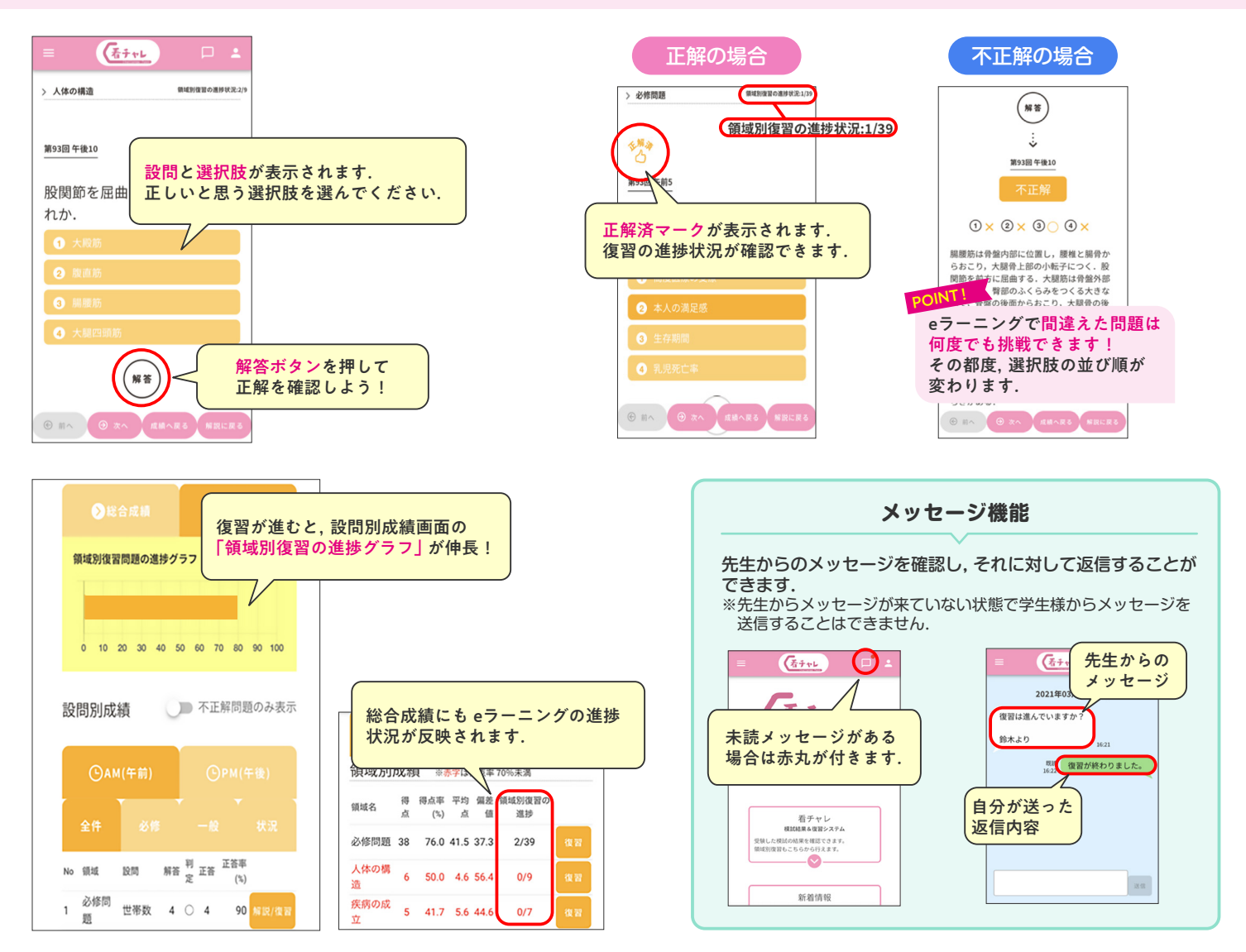

株式会社 Gakken メディカル事業部 東京都品川区西五反田 2-11-8 電話:03-6431-1234 Mail:kan-cha@gakken.co.jp(営業時間:平日9時~17時) ※お問い合わせの際は, 必ず, **学校名・お名前**をお知らせください.